如何用小畫家縮圖,提升你網站速度?

一個網頁在網友的瀏覽,包括了圖跟文整個內容的大小,會影響瀏覽的 速度,例如:圖中這個網頁,每張原圖都是用商業攝影的照片直接上 傳,每張照片都是 3~4M,那這個網頁大約有十幾張,表示網友瀏覽時從網 頁的伺服器下載到網友手機或電腦就要將近 50~70M,因此若能每張照片 上傳前縮小到適當的大小,對網站的速度提昇是有幫助的。

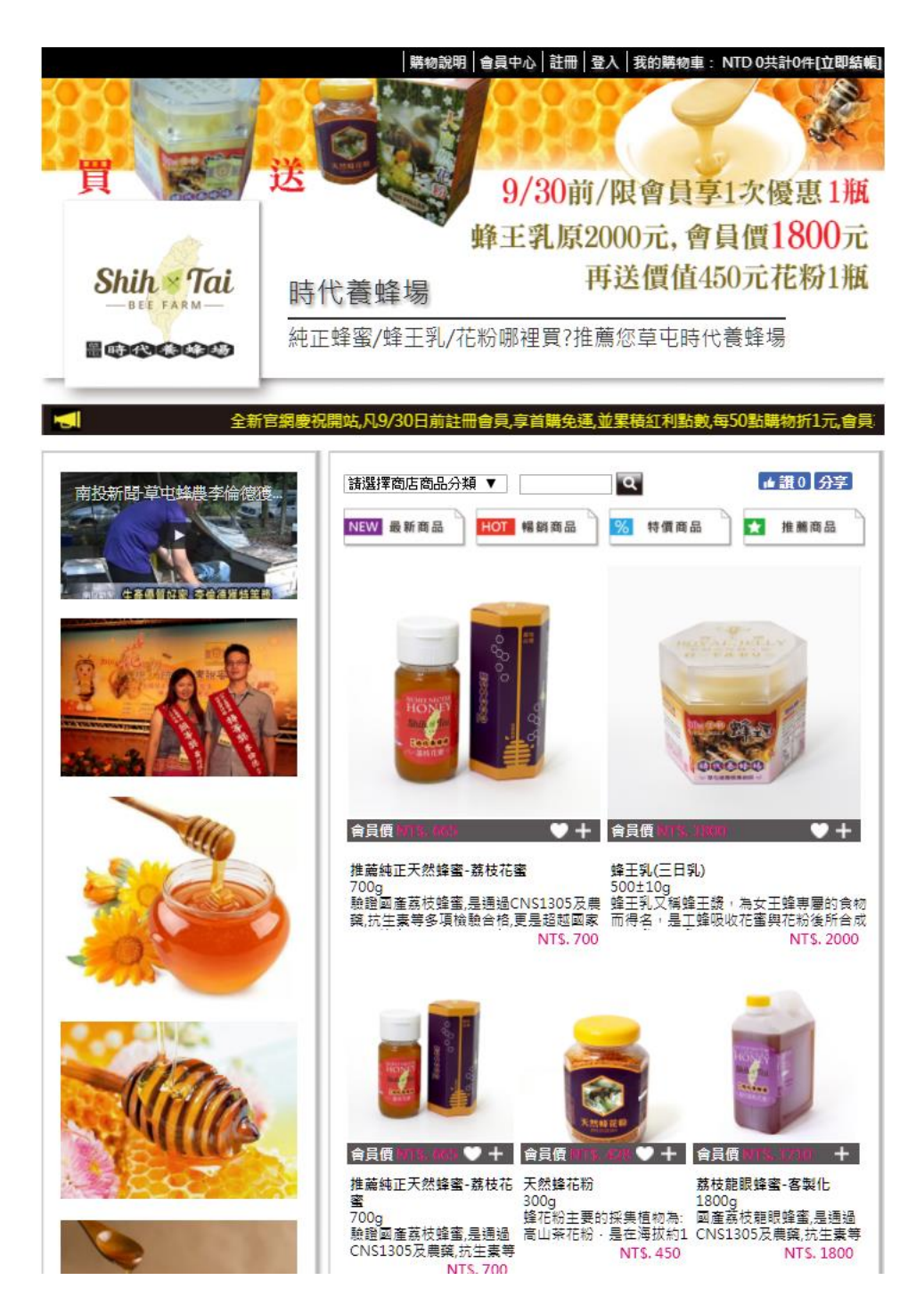

照片或圖片縮小,其實用買電腦時,若你用是 windows 作業系統,都在附屬應用程式裡可以找 到小畫家,是免費而且隨機都有附的,而且操作 很簡單。

點擊小畫家,我們開始來練習如何縮小照片 或圖。

在[檔案]點擊,看到[開啟舊檔],點擊後 準備讀進你要縮小的照片.

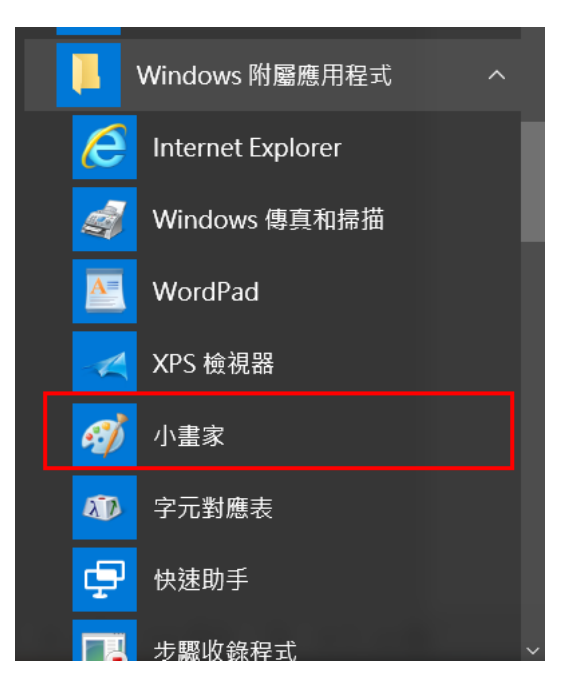

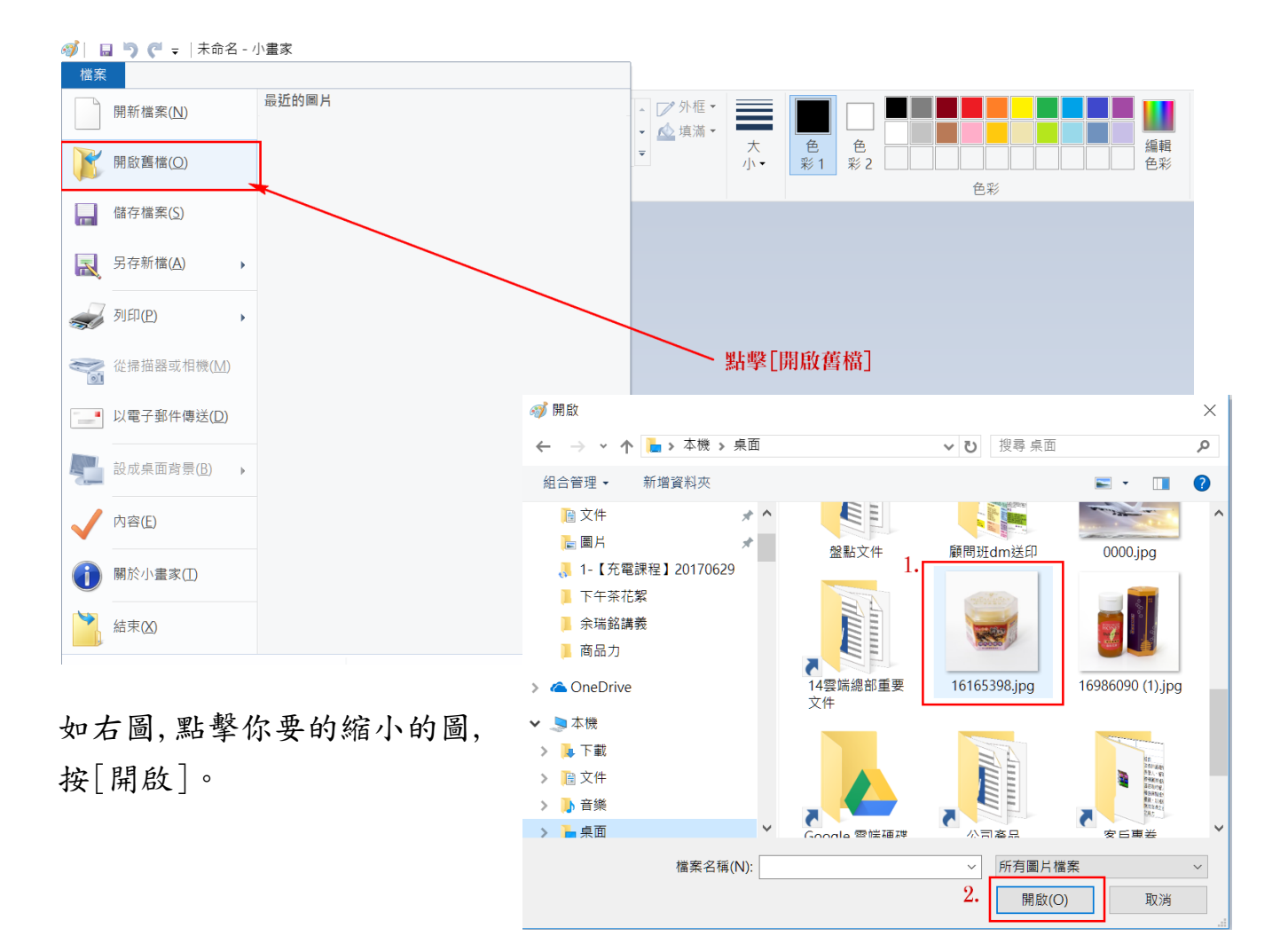

3. 點擊[調整大小], 出現如下圖, 再選[像素]如下, 看到寬及高, 假設我 們的圖需要 800x800, 那我會選較小的那個數字, 如下圖是 3173 較小, 我就 以這水平(寬度), 輸入 800。

| 🎯   🖬 🄊 (° =  1616539                                              | 8.Jpg - 小畫家                                                                                                    |                                                          |                    |                                |            |
|--------------------------------------------------------------------|----------------------------------------------------------------------------------------------------|----------------------------------------------------------|--------------------|--------------------------------|------------|
| 檔案 常用 檢視                                                           |                                                                                                    |                                                          |                    |                                |            |
| □ & 剪下<br>□ 複製<br>比<br>上 · 取 · 4                                   | <ul> <li>裁剪 1.</li> <li>/ ペ A</li> <li>調整大小</li> <li>/ ペ 久</li> <li>第</li> </ul>                                                                                  | <ul> <li>↓ ↓ ↓ ↓ ↓ ↓ ↓ ↓ ↓ ↓ ↓ ↓ ↓ ↓ ↓ ↓ ↓ ↓ ↓</li></ul> | 大<br>小·<br>大<br>水· |                                | · 編輯<br>色彩 |
| 9月<br>調整大小及扭曲 ×                                                    |                                                                                                    | 形狀                                                       |                    | 色彩                             |            |
| 調整大小<br>依照(B): ○ E<br>→ 水3<br>□ ↓ 垂I<br>☑ 維持外親比例<br>扭曲 (度)<br>↓ 垂] | 2.         百分比       ● 像素         平(H):       3.173         重(V):       3425         I(M)       0         平(C):       0         重(E):       0         電定       取消 |                                                          | RO<br>¥Л           | 虫筆<br>YA<br>魚羊 沱<br>ー <b>ヤ</b> | そ王し、       |

## 如右圖,輸入800,再點[確定]。

你在小畫家的下方,會看到縮小後解析度, 如下圖為 800x863,看來還不是我們要的 800x800。

| 調整大小及扭曲 ×       |        |      |  |  |  |  |
|-----------------|--------|------|--|--|--|--|
| -調整大小           |        |      |  |  |  |  |
| 依照 <b>(B)</b> : | 〇百分比   | ● 像素 |  |  |  |  |
|                 | 水平(H): | 800  |  |  |  |  |
| ļ               | 垂直(V): | 863  |  |  |  |  |
| ☑ 維持外觀比例(M)     |        |      |  |  |  |  |
| 扭曲 (度)          |        |      |  |  |  |  |
|                 | 水平(O): | 0    |  |  |  |  |
| <b>∫</b> ‡      | 垂直(E)  | 0    |  |  |  |  |
| ]               | 確定     | 取消   |  |  |  |  |

所以,我們在圖四個邊的中央,都可以看到一個小點,當你滑鼠移到那點,會出現一個箭頭,即可以按住滑鼠左鍵往上拉,你會看到圖的尺寸 變化,到你要的800 x 800。

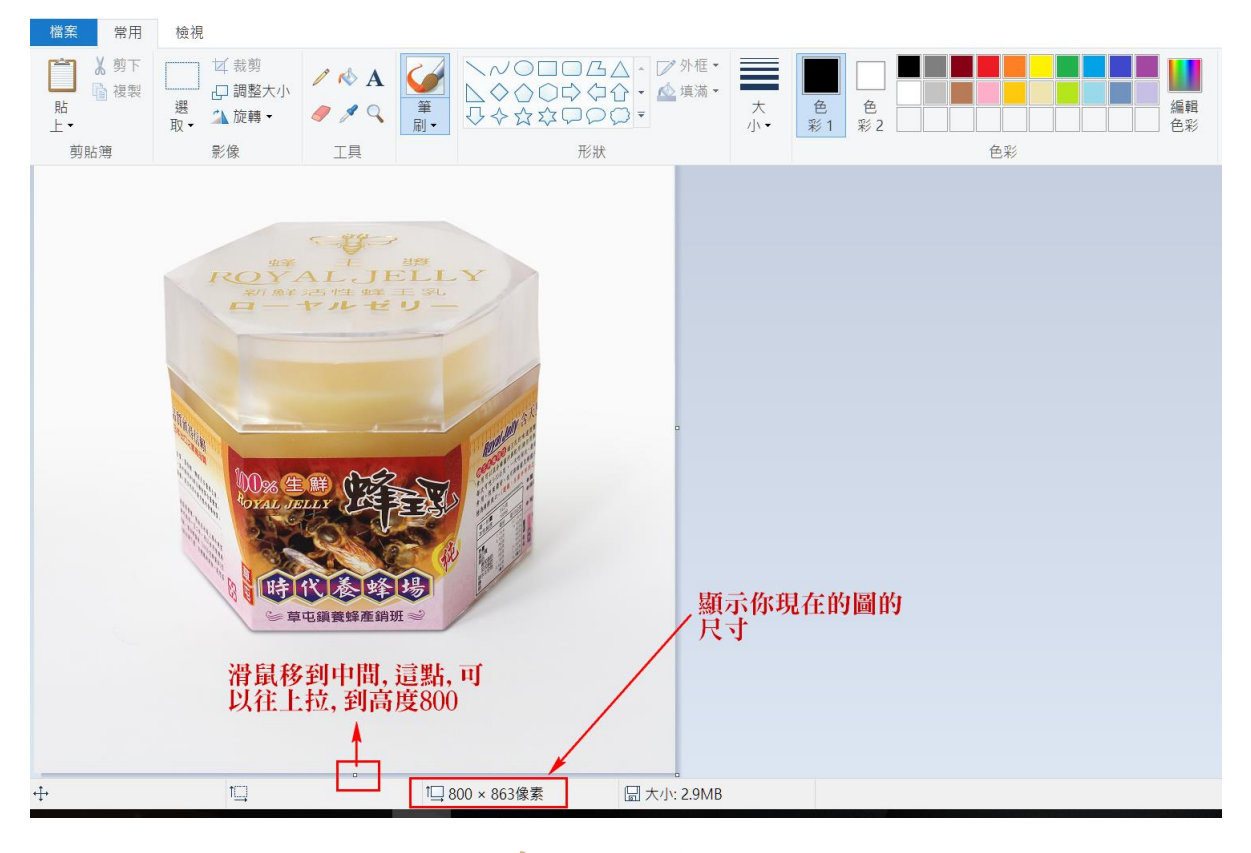

可以存成 PNG 或 JPG 都可。 這時檔名建議不要使用跟原 圖相同,否則你原圖會被覆 蓋,也不容易區分。 我習慣都用原圖的後面加 一個 S 或M。 例如這張我會存成: 16165398-S. JPG

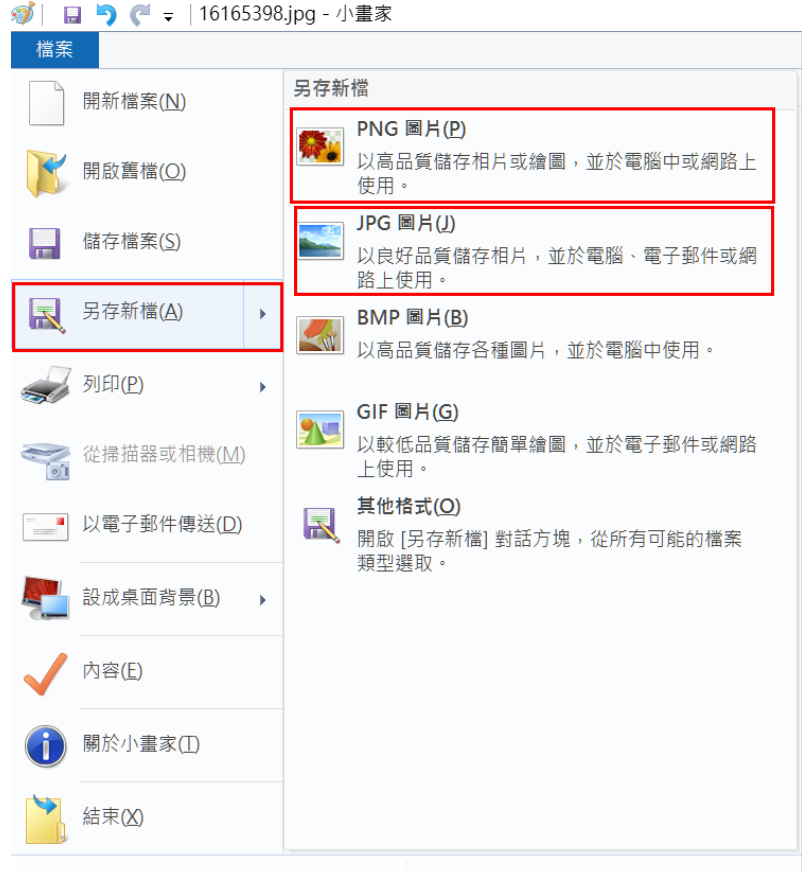

你可以看到原來一張圖為 2.9M,縮小為 800x800時,檔案變 124K,檔案 大小縮小到原來 5%,這樣對網頁瀏覽速度當然相對提昇 10 倍以上.

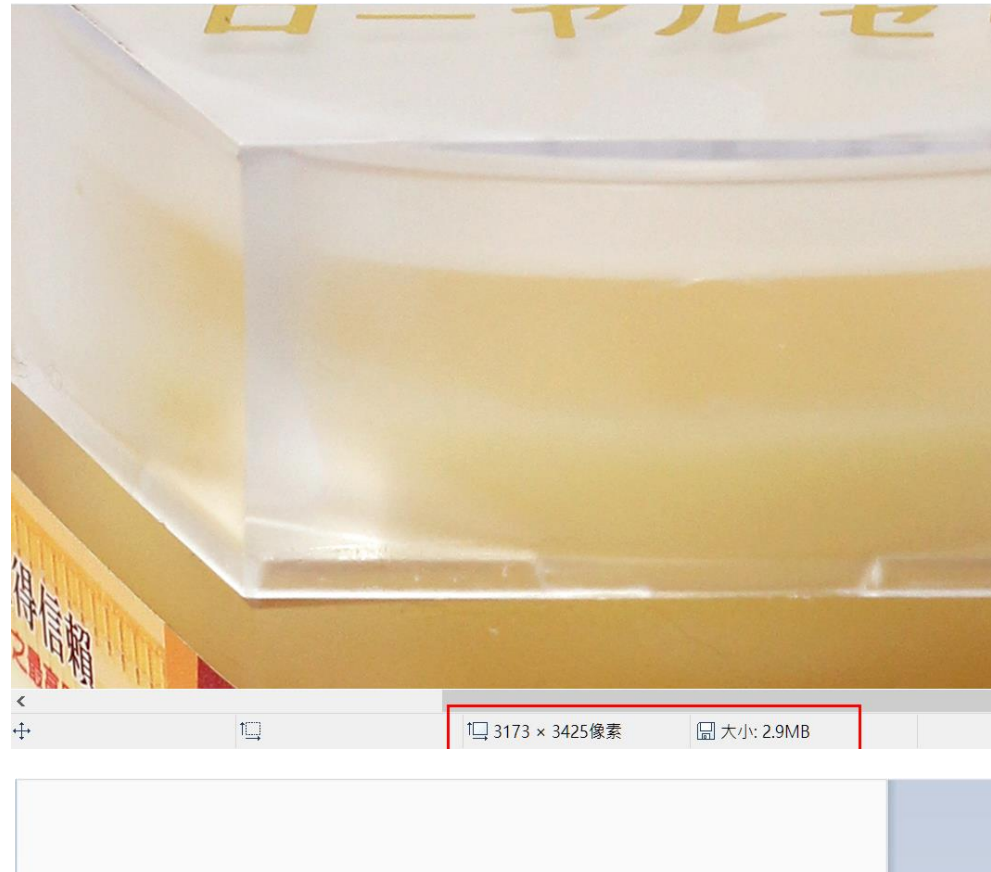

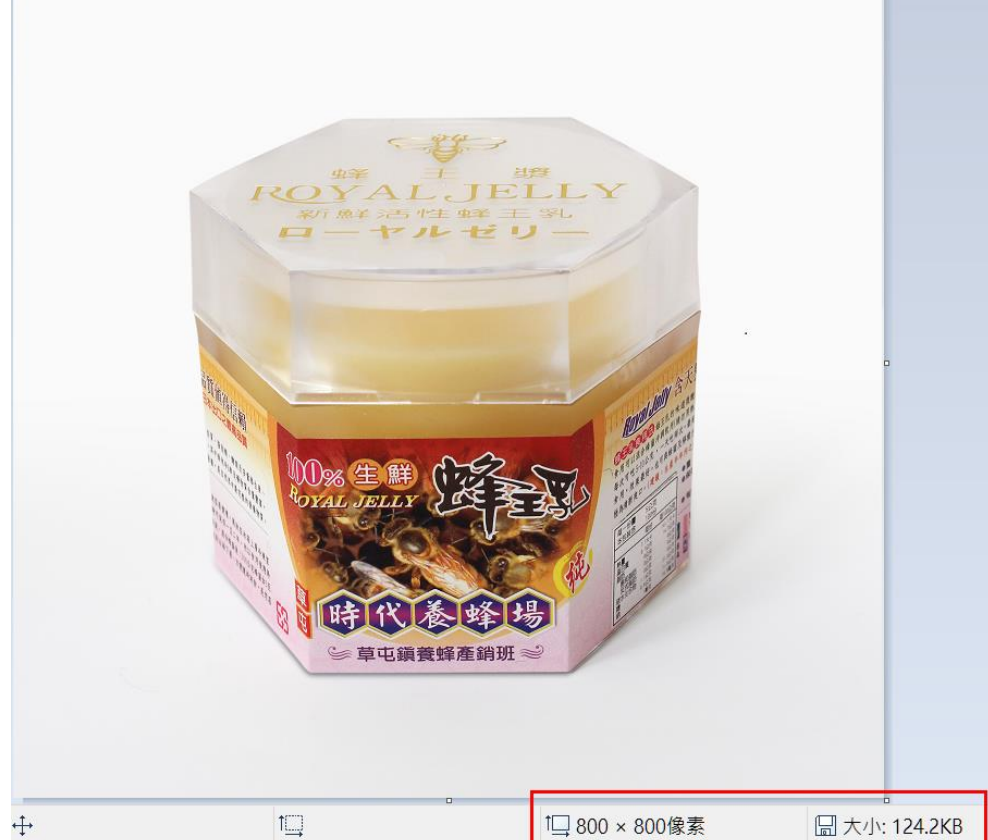